## 湖北师范大学

# 超星移动图书馆客户端 App 版使用说明

一、客户端下载安装

【方法一】

扫描下方二维码或点击下方链接下载最新版本:

https://apps.chaoxing.com/d/app/269.html

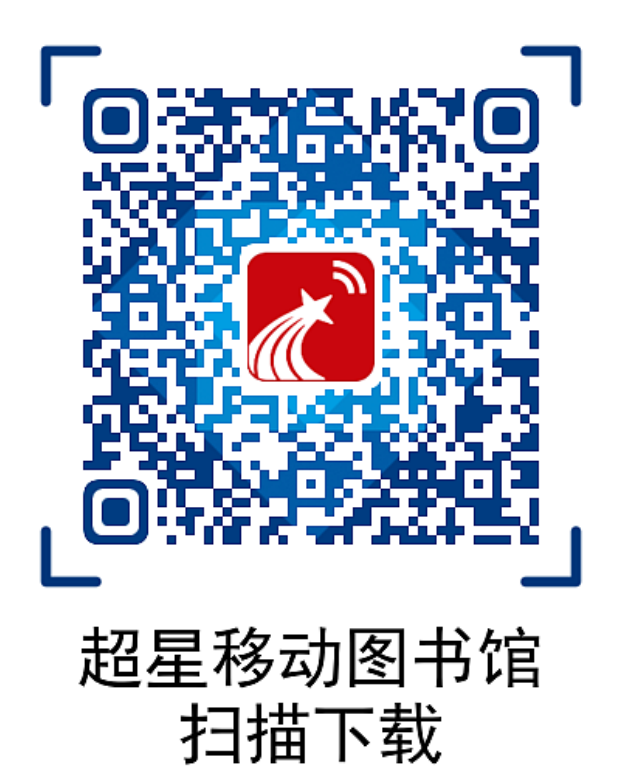

### 【方法二】

**iOS 手机用户**:直接在 App Store 搜索框中输入"移动图书馆"搜索,找到"移动图书馆"相应的版本进行下载并安装

**安卓用户**:通过手机浏览器搜索或进入各大应用市场 app(如百度应用市场、华为应用市场、360 手机助手、vivo 应用商店等),输入关键词 "移动图书馆" 进行下载并安装

### 二、登录方式

#### 方式 1: 手机号登录

点击手持移动端"移动图书馆"App,进入"注册/登录"页面,如已注册 过移动图书馆个人账号则填写手机号和密码,点击"登录"即可,或点击 "手机号快捷登录"。

注册移动图书馆个人账户:点击"新用户注册",用户按照页面要求进行 注册。当提示**绑定借阅证号(即校园卡号)**时,**请注意**借阅证初始密码是 身份证后六位,修改借阅证密码请登录图书馆主页<u>http://www.lib.hbn</u> u.edu.cn/后,点击右上角的"我的图书馆"-"忘记密码"进行修改。

### 方式 2: 其他登录方式 (借阅证号/校园卡号登录方式)

点击手持移动端"移动图书馆"App,选择"其他登录方式",进入"机构账户登录"页面,分别输入"湖北师范大学"、学号/工号、借阅证(即校园卡)密码(借阅证初始密码是身份证后六位;修改借阅证密码请登录图书馆主页<u>http://www.lib.hbnu.edu.cn/</u>后,点击右上角的"我的图书馆"-"忘记密码"进行修改),首次采用"其他登录方式"登录时,系统要求绑定借阅证号,请按页面提示操作。

### 附:修改借阅证 (即校园卡) 密码方法

(1)读者可用电脑/手机/平板等设备百度"湖北师范大学图书馆"或直接 在浏览器地址栏中输入/点击网址:<u>http://www.lib.hbnu.edu.cn/</u>

(2) 点击图书馆主页右上角"我的图书馆",按要求输入校园一卡通工 (学)号/身份证号和密码(初次登陆,请点击"忘记密码",逐步按照页 面要求修改密码)。

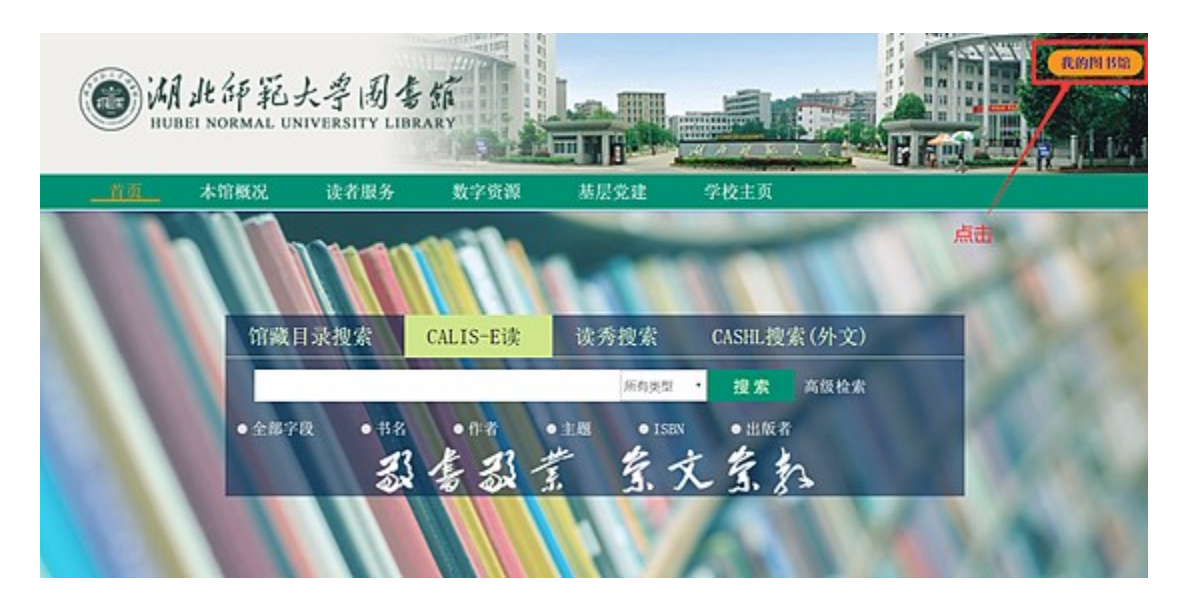

| ĦR. | NORE | 15 TONN | Maderi | 6923 | 2,14                                                                                                    | A nexterio |
|-----|------|---------|--------|------|----------------------------------------------------------------------------------------------------|------------|
|     |      |         |        |      |                                                                                                    |            |
|     |      |         |        |      | 登录我的图书馆<br>用P&<br>を 時<br>は2時<br>・ 読み近日 - 男会近日 - 男会伝伝 - 男会伝伝 - 男会伝伝 - 男会伝伝 - 男会伝伝 - 男会伝伝 - 男会伝伝 - 男会伝伝 - 男会伝伝 - 男会伝伝 - 男会伝伝 - 男会伝伝 - 男会伝伝 - 男会伝伝 - 男会伝 - 男会伝 - 男会伝 - 男会伝 - 男会伝 - 男会伝 - 男会伝 - 男会伝 - 男会伝 - 男会伝 - 男会伝 - 男会伝 - 男会伝 - 男会伝 - 男会伝 - 男会伝 - 男会伝 - 男会伝 - 男会伝 - 男会伝 - 男会伝 - 男会伝 - 男会伝 - 男会伝 - 男会伝 - 男会伝 - 男会伝 - 男会伝 - 男会伝 - 男会伝 - 男会伝 - 男会伝 - 男会伝 - 男会伝 - 男会伝 - 男子会伝 - 男子会 - 男子会伝 - 男子会伝 - 男子会伝 - 男子会伝 - 男子会伝 - 男子会伝 - 男子会伝 - 男子会伝 - 男子会 |            |

# 三、移动图书馆使用手册

相关链接: <u>https://special.rhky.com/mobile/mooc/tocourse/2167</u> 73701?t=1614944643036&appld=1000306

# 四、客户端 APP 版功能

《超星移动图书馆》是专门为各图书馆制作的专业移动阅读平台,通过移动图书馆可让我校师生在任何时间、任何地点在手机、pad 等移动设备上随时访问图书馆内部资源,可实现的主要功能有:

●馆藏借阅信息查阅

●续借馆藏纸书

- ●馆藏数字资源检索、下载、浏览
- ●电子书免费下载
- ●报纸、有声读物、视频、新闻资源免费阅读浏览
- ●支持发表读书笔记,记录阅读心得